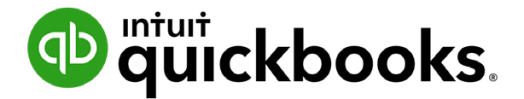

Guide de l'étudiant sur QuickBooks en ligne

# Chapitre 8 Fournisseurs et dépenses partie II

# Table des matières

Objectifs du cours 3 Opérations sur carte de crédit Crédits du fournisseur 8

3

Opérations récurrentes 12

Dans le présent chapitre, vous apprendrez comment QuickBooks traite les opérations liées aux dépenses supplémentaires. Ces opérations s'ajoutent à celles que vous avez déjà vues au chapitre 4.

## Objectifs du cours

Dans ce chapitre, vous allez apprendre comment :

- Saisir des opérations sur carte de crédit
- Saisir des paiements par carte de crédit
- Saisir des crédits de fournisseur
- Annuler et supprimer des opérations liées aux fournisseurs
- Opérations récurrentes

# Opérations sur carte de crédit

Il est recommandé d'utiliser les connexions bancaires pour saisir les opérations sur carte de crédit dans QuickBooks en ligne. Si vous préférez, vous pouvez saisir manuellement les opérations sur carte de crédit.

- 1. Cliquez sur le menu Nouveau.
- 2. Cliquez sur Dépenses.
- 3. Saisissez le nom du fournisseur à payer.

4. Sélectionnez le compte de carte de crédit.

| 9 Dépense                                                                                              |                           | 民 Visite guidée 《贽 ⑦ Ai                                        | ide 🗙 |
|----------------------------------------------------------------------------------------------------|---------------------------|----------------------------------------------------------------|-------|
| Bénéficiaire         Compte de paiement         ⑦           Bureau A Tout         ▼         MasterCard | ) Solde \$3,883.26        | \$44.5                                                         |       |
| Date de paiement     Mode de paiement       14/02/2020     Comment avez-vous pay                       |                           | N° de réf.                                                     |       |
| CATÉGORIE ③     DESCRIPTION                                                                            |                           | Affichage des montants Taxe non comprise MONTANT TAXE DE VENTE | •     |
| <ul> <li>1 7030 Fournitures de bi ▼</li> </ul>                                                         | avez payé?                | 38.77 TPS/TVQ QC - 9,9 🔻                                       | Ō     |
| iii 2                                                                                                  |                           |                                                                | Ô     |
| Ajouter des lignes Supprimer tout                                                                      |                           |                                                                |       |
| Mémo                                                                                                   |                           | Total partiel \$3                                              | 8.77  |
|                                                                                                    |                           | GST à 5% sur 38.77                                             | 1.94  |
|                                                                                                    |                           | QST à 9.975% sur 38.77                                         | 3.87  |
|                                                                                                    |                           | Total \$4                                                      | 4.58  |
| <b>NI Pièces inintes</b> Taille mavimale - 20 Mo                                                       |                           |                                                                |       |
| Annuler Effacer                                                                                        | Imprimer Rendre récurrent | Enregistrer Enregistrer et ferm                                | ner 🔻 |

Pour afficher le compte de carte de crédit et toutes les entrées, accédez au Plan comptable. Vous pouvez filtrer le plan comptable en inscrivant le nom du compte dans le champ de la fonction **Rechercher** en haut de la fenêtre. Une fois le plan comptable filtré par QuickBooks en ligne, le compte voulu s'affichera.

| an comptabl<br>Ites les listes | e             |                   |                   |              |                   | Exécuter       | le rapport Nouveau     |
|--------------------------------|---------------|-------------------|-------------------|--------------|-------------------|----------------|------------------------|
| L Actions gro                  | oupées ▼ mast |                   |                   |              |                   |                | ∕ 6 0                  |
| NUMÉRO                         | NOM           | ТҮРЕ              | SOUS-TYPE         | TAUX DE TAXE | SOLDE DE QUICKBOC | SOLDE BANCAIRI | ACTION                 |
|                                | MasterCard    | 🐟 Carte de crédit | 🐟 Carte de crédit |              | 3,927.84          | -2,452.22      | Historique du compte 🔻 |

Cliquez sur **Historique du compte**. Le logiciel affiche l'historique du compte.

| storique        | n comptable<br>du compt | e Carte de crédit Visa        | •    |          |                |         | \$273.64             | Rapprocher       |
|-----------------|-------------------------|-------------------------------|------|----------|----------------|---------|----------------------|------------------|
|                 |                         |                               |      | Alle     | ezà: 1 sur 1 < | Premier | Précédent 1-2 de 2 S | uivant Dernier > |
| <b>▽ ▼</b> Tout |                         |                               |      |          |                |         |                      | 8 C 🔅            |
| DATE 🔻          | N° DE RÉF.<br>TYPE      | BÉNÉFICIAIRE<br>COMPTE        | MÉMO | DÉBIT    | PAIEMENT       | ~       | TAXE                 | SOLD             |
| Ajouter une dép | ense de CC 🔻            |                               |      |          |                |         |                      |                  |
| 04/18/2019      |                         | Bell Canada                   |      | \$218.45 |                |         | TPS/TVQ QC - 9,975   | \$273.6          |
|                 | Dépense                 | Entretien & Réparation Équip. |      |          |                |         |                      |                  |
| 04/18/2019      |                         | Bureau A Tout                 |      | \$55.19  |                |         | TPS/TVQ QC - 9,975   | \$55.1           |
|                 | Dépense                 | Fournitures de bureau         |      |          |                |         |                      |                  |

#### Rembourser la carte de crédit

Votre entreprise devra effectuer des paiements réguliers pour rembourser ou rembourser la carte de crédit.

Utilisez cette fonction pour effectuer des paiements sur votre carte de crédit.

- 1. Cliquez sur Nouveau.
- 2. Cliquez Rembourser la carte de crédit.

| CLIENTS               | FOURNISSEURS               | EMPLOYÉS                      | AUTRE                               |
|-----------------------|----------------------------|-------------------------------|-------------------------------------|
| Facture               | Dépense                    | Activité chronométrée unique  | Dépôt bancaire                      |
| Recevoir un paiement  | Chèque                     | Feuille de temps hebdomadaire | Virement                            |
| Devis                 | Facture à payer            |                               | Écriture de journal                 |
| Note de crédit        | Payer les factures         |                               | Relevé de compte                    |
| Reçu de vente         | Bon de commande            |                               | Rajustement de la quantité en stock |
| Reçu de remboursement | Crédit de fournisseur      |                               | Rembourser la carte de crédit       |
| Crédit différé        | Crédit sur carte de crédit |                               |                                     |
| Débit différé         | Impression des chèques     |                               |                                     |
|                       |                            |                               |                                     |

3. Répondez à la question Quelle carte de crédit avez-vous payé?

| Rembourser la carte de crédit                                                   | ? Aide 🔀                | C |
|---------------------------------------------------------------------------------|-------------------------|---|
| Enregistrer les paiements appliqués à votre solde                               | Total pová              |   |
| MasterCard V                                                                    | \$1,300.00              |   |
| Quel montant avez-vous payé?     Date de paiement       1,300.00     14/02/2020 |                         |   |
| D'où provenaient les fonds de ce paiement?                                      |                         |   |
| Compte cheque - Banque Royale                                                   |                         |   |
| J'ai payé avec un chèque.                                                       |                         |   |
| Notes et pièces jointes                                                         |                         |   |
| Confidentialité                                                                 |                         |   |
|                                                                                 |                         |   |
|                                                                                 |                         |   |
|                                                                                 |                         |   |
|                                                                                 |                         |   |
|                                                                                 |                         |   |
|                                                                                 |                         |   |
| Annuler Effacer Enregistre                                                      | Enregistrer et fermer 👻 |   |

- 4. Répondez à la question Quel montant avez-vous payé?
- 5. Entrez la date.
- 6. Répondez à la question D'où provenaient les fonds de ce paiement?
- 7. Cliquez sur Enregistrer.

Vous pouvez enregistrer les crédits ou les remboursements reçus dans les opérations quotidiennes de votre carte de crédit. Pour enregistrer les crédits appliqués à la carte de crédit :

- 1. Cliquez sur le menu Nouveau.
- 2. Cliquez sur Crédit sur carte de crédit.

| CLIENTS               | FOURNISSEURS               | EMPLOYÉS                      | AUTRE                               |
|-----------------------|----------------------------|-------------------------------|-------------------------------------|
| Facture               | Dépense                    | Activité chronométrée unique  | Dépôt bancaire                      |
| Recevoir un paiement  | Chèque                     | Feuille de temps hebdomadaire | Virement                            |
| Devis                 | Facture à payer            |                               | Écriture de journal                 |
| Note de crédit        | Payer les factures         |                               | Relevé de compte                    |
| Reçu de vente         | Bon de commande            |                               | Rajustement de la quantité en stock |
| Reçu de remboursement | Crédit de fournisseur      |                               | Rembourser la carte de crédit       |
| Crédit différé        | Crédit sur carte de crédit |                               |                                     |
| Débit différé         | Impression des chèques     |                               |                                     |

- **3.** Consignez l'information relative au remboursement ou au crédit sur carte de crédit, y compris le nom du compte et le montant du remboursement. Sélectionnez le compte associé à la dépense ou à l'achat d'origine.
- 4. Cliquez sur Enregistrer.

| 🦻 Crédit sur carte d                      | le crédit                          |                    | G                                   | ?) Aide 💙   |
|-------------------------------------------|------------------------------------|--------------------|-------------------------------------|-------------|
| Bénéficiaire                              | Compte bancaire/de carte de crédit |                    |                                     | MONTANT     |
| AirRush Canada                            | MasterCard                         | ▼ Solde \$3,927.84 | \$!                                 | 5.61        |
| Date de paiement                          |                                    |                    | N° de                               | e réf.      |
| 14/02/2020                                |                                    |                    |                                     |             |
|                                           |                                    |                    | Affichage des montants Taxe non con | morise 🔻    |
| # CATÉGORIE                               | DESCRIPTION                        |                    | MONTANT TAXE DE VENTE               | iprise      |
| <ul> <li>1 7030 Fournitures de</li> </ul> | e bi 🔹                             |                    | 4.88 TPS/TVQ QC - 9,9               | •           |
| III 2                                     |                                    |                    |                                     | Ô           |
| Ajouter des lignes Suppr                  | imer tout                          |                    |                                     |             |
| Mémo                                      |                                    |                    | Total partiel                       | \$4.88      |
|                                           |                                    |                    | GST à 5% sur 4.88                   | 0.24        |
|                                           |                                    |                    | QST à 9.975% sur 4.88               | 0.49        |
|                                           |                                    |                    | Total                               | \$5.61      |
| Ol Pièces jointes Taille maximale a       | 20 Mo                              |                    |                                     |             |
| Annuler Effacer                           |                                    | Rendre récurrent   | Enregistrer e                       | et fermer 🕞 |

Le montant du remboursement ou du crédit s'affichera dans le compte.

| etourner au plan<br>storique c | <sub>comptable</sub><br>lu compte C | arte de crédit Visa           | •        |             |         | solde de fermet            | Rapproche         |
|--------------------------------|-------------------------------------|-------------------------------|----------|-------------|---------|----------------------------|-------------------|
|                                |                                     |                               |          | Allez à : 1 | sur 1 < | Premier Précédent 1-4 de 4 | Suivant Dernier > |
| <b>▽</b> ▼ Tout                |                                     |                               |          |             |         |                            | 5 C 🕸             |
| DATE 🔻                         | N° DE RÉF.<br>TYPE                  | BÉNÉFICIAIRE<br>COMPTE        | DÉBIT    | PAIEMENT    | •       | TAXE                       | SOLDE             |
| Ajouter une dépe               | nse de CC 🔻                         |                               |          |             |         |                            |                   |
| 04/19/2019                     |                                     | Visa                          |          | \$14.23     |         | TPS/TVQ QC - 9,975         | \$-14.23          |
|                                | Crédit sur CC                       | Fournitures de bureau         |          |             |         |                            |                   |
| 04/19/2019                     |                                     |                               |          | \$273.64    |         |                            | \$0.00            |
|                                | Virement                            | Compte cheque - Banque Royale |          |             |         |                            |                   |
| 04/18/2019                     |                                     | Bell Canada                   | \$218.45 |             |         | TPS/TVQ QC - 9,975         | \$273.64          |
|                                | Dépense                             | Entretien & Réparation Équip. |          |             |         |                            |                   |
| 04/18/2019                     |                                     | Bureau A Tout                 | \$55.19  |             |         | TPS/TVQ QC - 9,975         | \$55.19           |
|                                | Dépense                             | Fournitures de bureau         |          |             |         |                            |                   |

# Crédits du fournisseur

Il arrive qu'un fournisseur vous donne un crédit pouvant s'appliquer à des factures à payer ou à des achats ultérieurs. Un crédit de fournisseur est traité en deux étapes.

Saisie du crédit de fournisseur ----- Application du crédit de fournisseur

Lorsque vous saisissez une facture à payer, QuickBooks tient compte du crédit dans le solde du fournisseur; vous devez toutefois terminer le traitement des données dans la fenêtre **Payer les factures** pour que le crédit soit appliqué à une facture à payer.

#### Saisir un crédit de fournisseur

- 1. Cliquez sur le menu Nouveau.
- 2. Cliquez sur Crédit de fournisseur.

| CLIENTS               | FOURNISSEURS               | EMPLOYÉS                      | AUTRE                               |
|-----------------------|----------------------------|-------------------------------|-------------------------------------|
| Facture               | Dépense                    | Activité chronométrée unique  | Dépôt bancaire                      |
| Recevoir un paiement  | Chèque                     | Feuille de temps hebdomadaire | Virement                            |
| Devis                 | Facture à payer            |                               | Écriture de journal                 |
| Note de crédit        | Payer les factures         |                               | Relevé de compte                    |
| Reçu de vente         | Bon de commande            |                               | Rajustement de la quantité en stock |
| Reçu de remboursement | Crédit de fournisseur      |                               | Rembourser la carte de crédit       |
| Crédit différé        | Crédit sur carte de crédit |                               |                                     |
| Débit différé         | Impression des chèques     |                               |                                     |
|                       |                            |                               |                                     |

 Remplissez la section Crédit de fournisseur comme vous l'avez fait pour la fenêtre Facture à payer.

#### 4. Cliquez sur Enregistrer.

| 6)                             | réd                                 | lit de fourni    | sseur                          |                                  | ?                                               | ) Aide 🗙                               |
|--------------------------------|-------------------------------------|------------------|--------------------------------|----------------------------------|-------------------------------------------------|----------------------------------------|
| <b>Fourni</b><br>Hydr          | <b>iseur</b><br>o Quét              | bec              | •                              |                                  | молта<br>\$25                                   | NT DU CRÉDIT                           |
| Adress<br>Hydr<br>Hydr<br>Hydr | e posta<br>o Quéł<br>o Quéł<br>o QC | le<br>bec        | Date de paiement<br>12/02/2020 |                                  | N" de                                           | réf.                                   |
|                                |                                     | CATÉGORIE        | DESCRIPTIO                     | Affichage des mont               | tants Taxe non com                              | iprise 🔻                               |
|                                | 1                                   | 7110 Électricité |                                | 225.65 1                         | IPS/TVQ QC - 9,975                              | 茴                                      |
| 10                             | 2                                   |                  |                                |                                  |                                                 | 靣                                      |
| Mér                            | Ajouter                             | r des lignes Sup | oprimer tout                   | Tota<br>GST à 5%<br>QST à 9.975% | Il partiel<br>sur 225.65<br>sur 225.65<br>Total | \$225.65<br>11.28<br>22.51<br>\$259.44 |
| Ann                            | uler                                | Effacer          |                                | Rendre récurrent                 | Enregistrer et                                  | t fermer 👻                             |

**REMARQUE** Veillez à utiliser le même compte lorsque vous créez un crédit de fournisseur afin que le crédit s'applique bel et bien au compte utilisé pour l'opération d'origine.

#### Payer les factures

Pour appliquer le crédit du fournisseur à des factures à payer, accédez à la fenêtre **Payer** les factures.

 De la fenêtre Payer les factures, sélectionnez les factures à payer dans la colonne de gauche. Lorsque vous sélectionnez les factures à payer, QuickBooks affiche le montant du crédit disponible dans la colonne Crédits.

| Com  | e de paiement<br>pte cheque - Bar 💌 Sol | <b>de</b> \$15,593.27 | Date de paiement    | Numéro du premier chèqu<br>À imprimer | e 🖌 Imprimer plus tard |                 | \$                        | 1,158.20              |
|------|-----------------------------------------|-----------------------|---------------------|---------------------------------------|------------------------|-----------------|---------------------------|-----------------------|
| Fi   | Itre > 365 derniers j                   | jours                 |                     |                                       |                        |                 | 4 ractores impayeer 4     | en souffrance 🜗 🔅     |
|      | BÉNÉFICIAIRE                            | N° DE RÉF.            | ÉCHÉANC             |                                       | SOLDE COURANT          | CRÉDIT APPLIQUÉ | PAIEMENT                  | MONTANT TOTA          |
| ~    | Hydro Québec                            |                       | 31/12/20            | 9 🜗                                   | \$1,417.64             | 259.44          | 1,158.20                  | \$1,417.64            |
|      | AirRush Canada                          |                       | 30/01/202           | 0 🜗                                   | \$13,797.00            | Non disponible  |                           | \$0.00                |
|      | Articles Therrien (Les)                 |                       | 13/02/202           | 0 🜗                                   | \$1,965.80             | Non disponible  |                           | \$0.0                 |
|      | Articles Therrien (Les)                 | 4001                  | 13/02/202           | 0 🜗                                   | \$787.90               | Non disponible  |                           | \$0.0                 |
| fact | ure sélectionnée                        |                       |                     |                                       | \$1,417.64             | \$259.44        | \$1,158.20                | \$1,417.6             |
|      |                                         |                       | Paiement total (CAE | ) 1,158.20                            |                        |                 | < Premier Précédent 1-4 d | e 4 Suivant Dernier : |
|      |                                         |                       |                     |                                       |                        |                 | Solde de compte           | actuel \$15,593.27    |
|      |                                         |                       |                     |                                       |                        |                 | Paiemer                   | t total -\$1,158.20   |

- 2. Le logiciel applique le crédit et affiche le montant dans la colonne Crédit appliqué.
- 3. QuickBooks inscrit la différence à payer dans la colonne Paiement.
- 4. Cliquez sur Enregistrer pour appliquer le crédit et payer les factures.

**REMARQUE** Si vous le souhaitez, il est possible d'appliquer le crédit à une facture sans créer un paiement associé à la facture à payer.

#### Traitement des opérations liées aux fournisseurs

La section des opérations de dépenses offre les mêmes options que celle des opérations de ventes, soit tout ce qui concerne les factures, les dépenses et les chèques. Une fois votre opération de dépense enregistrée, le menu **Plus** s'affiche.

Cliquez sur Plus pour afficher les options suivantes :

- **Copier** Copier l'opération en cliquant sur **Copier**.
- Supprimer Supprimer l'opération en cliquant sur Supprimer.
- Journal des opérations- Afficher l'écriture de journal liée aux opérations.
- Historique de vérification Afficher l'historique de l'opération.

| umierour                                                                                                    |                               |                     |                                               |                                         | E                                                | TAT DU PAI                                      | IEMENT                                                          |
|----------------------------------------------------------------------------------------------------|-------------------------------|---------------------|-----------------------------------------------|-----------------------------------------|--------------------------------------------------|-------------------------------------------------|-----------------------------------------------------------------|
| Hydro Québec                                                                                                    | •                             |                     |                                               |                                         |                                                  | PAY                                             | /É                                                              |
|                                                                                                    |                               |                     |                                               |                                         | 1 paie                                           | oment fait le 1                                 | 14/02/2                                                         |
| dresse postale                                                                                                    | Modalités                     | Date de facturation | Date d'échéance                               |                                         | N                                                | ↓° de la factu                                  | ure à pa                                                        |
| Hydro Québec<br>Hydro Québec                                                                                               |                               | ▼ 31/12/2019        | 31/12/2019                                    |                                         |                                                  |                                                 |                                                                 |
|                                                                                                    |                               |                     |                                               | Affichage des m                         | iontants Taxe no                                 | >n comprise                                     | p •                                                             |
| # CATÉGORIE                                                                                                    | DESCRIPTIC                    | ON                  |                                               | Affichage des m<br>MONTANT              | Taxe no                                          | >n comprise                                     | e •                                                             |
| #         CATÉGORIE           III         110 Électricité                                                                  | DESCRIPTIC                    | ON                  |                                               | Affichage des m<br>MONTANT<br>1,233.00  | TAXE DE VENTE                                    | on comprise<br>E<br>9,975                       | e •                                                             |
| #         CATEGORIE           III         1         7110 Électricité           III         2         2                     | DESCRIPTIC                    | DN                  |                                               | Affichage des m<br>MONTANT<br>1,233.00  | Taxe nc<br>Taxe DE VENTE                         | on comprise<br>E<br>9,975                       | e •                                                             |
| e     CATÉGORIE       III     1     7110 Électricité       III     2     2       Ajouter des lignes     (Mémore)           | DESCRIPTION                   | ON                  | Conter                                        | Affichage des m<br>MONTANT<br>1,233.00  | Taxe nc<br>Taxe DE VENTE<br>Total partiel        | on comprise<br>E<br>9,975<br>\$1,2:             | e •<br>10<br>10<br>10<br>10<br>10<br>10<br>10<br>10<br>10<br>10 |
| #     CATEGORIE       III     1     7110 Électricité       III     2     2       Ajouter des lignes     (       Mémo     1 | DESCRIPTION<br>Supprimer tout | DN                  | Copier<br>Supprimer                           | Affichage des rr<br>MONTANT<br>1,233.00 | TAXE DE VENTI<br>TAXE DE VENTI<br>TPS/TVQ QC - 1 | 2n comprise<br>E<br>9,975<br>\$1,2:             | e ▼<br>□<br>□<br>33.0<br>61.65                                  |
| #     CATÉGORIE       III     1     7110 Électricité       III     2     2       Ajouter des lignes     (                  | DESCRIPTION<br>Supprimer tout | DN                  | Copier<br>Supprimer<br>Journal des opérations | Affichage des rr<br>MONTANT<br>1,233.00 | Taxe nc Taxe nc Taxe nc Taxe DE VENTI TPS/TVQ QC | 511 comprise<br>E<br>9,975<br>\$1,2:<br>0<br>12 | e •                                                             |

Pour afficher l'opération « liée », cliquez sur ce champ dans le coin supérieur gauche de la fenêtre. QuickBooks affiche l'opération liée, un bon de commande, par exemple.

| 🖗 Facture à payer             |              |                     |                            |              |                | ? Ai                          | de 🗙      |
|-------------------------------|--------------|---------------------|----------------------------|--------------|----------------|-------------------------------|-----------|
| Fournisseur                   |              |                     |                            |              | É              |                               |           |
| Hydro Québec                  | •            |                     |                            |              |                | PAY                           | E         |
|                               |              |                     |                            |              |                | <mark>oment</mark> fait le 14 | /02/2020  |
| Adresse postale               | Modalités    | Date de facturation | Date d'échéance            |              | N              | ° de la facture               | a à payer |
| Hydro Québec                  |              | • 31/12/2019        | 31/12/2019                 |              |                |                               |           |
| # CATÉGORIE                   | DESCRIPTIO   | DN                  |                            | MONTANT      | TAXE DE VENTE  | e comprise                    | _         |
| III 1 7110 Électricité        |              |                     |                            | 1,233.00     | TPS/TVQ QC     | 9,975                         | 亩         |
|                               |              |                     |                            |              |                |                               | Ē         |
| Ajouter des lignes Su<br>Mémo | pprimer tout |                     |                            | т            | otal partiel   | \$1,23                        | 3.00      |
|                               |              |                     | Supprimer                  | GST à 5%     | 6 sur 1,233.00 | 6                             | 1.65      |
|                               |              |                     | Journal des opérations     | QST a 9.9755 | sur 1 233 00   | 12                            | 2.99      |
|                               |              |                     |                            |              | 5 341 1/200100 |                               |           |
|                               |              |                     | Historique de vérification |              | Total          | \$1,41                        | 7.64      |

Pour afficher un **paiement de facture** lié à une facture à payer, cliquez sur le lien **Paiement** dans le coin supérieur droit de la fenêtre.

| PAYE                       |                |                  |                   |
|----------------------------|----------------|------------------|-------------------|
| 1 pairment fait la 10/19/2 | N° de paiement | Montant appliqué | Date              |
| r parement lait le 10/16/2 | 573            | \$317.33         | <u>10/18/2016</u> |
| N° de la facture à pa      |                |                  |                   |
| 795686                     |                |                  |                   |

### Opérations récurrentes

Un modèle d'**opération récurrente** vous donne la possibilité d'enregistrer des données d'opération sans avoir à créer immédiatement une opération réelle qui a un effet sur vos livres comptables. Le modèle est appelé récurrent parce qu'il peut être configuré de façon à être répété à la fréquence de votre choix. Vous devez choisir la date de création de l'opération réelle à partir du modèle.

Les opérations récurrentes sont utiles lorsque des opérations se répètent souvent. Les modèles d'opérations récurrentes permettent de gagner du temps et d'éviter les erreurs de saisie de données. Vous pouvez même enregistrer un modèle qui inclut uniquement des données d'opérations partielles. Vous pouvez, par exemple, enregistrer les données relatives à chaque facture téléphonique mensuelle, mais laisser le champ du montant vide.

Vous pouvez saisir les données une fois seulement et permettre leur répétition de façon automatique ou à la suite d'un rappel. Ou bien, vous pouvez tout simplement conserver les modèles sous Opérations récurrentes pour les utiliser au besoin.

Vous pouvez créer un modèle récurrent pour presque tous les types d'opérations, par exemple les factures ou les chèques.

Les seules opérations pour lesquelles vous **ne pouvez pas** créer de modèles sont les suivantes :

- Paiements de factures
- Paiements d'un client
- Activités chronométrées

Pour créer une opération de dépense récurrente, accédez à la fenêtre des dépenses.

1. Effectuez l'opération comme à l'ordinaire.

2. Cliquez sur **Rendre récurrent** au bas de la fenêtre d'opération.

| 🕑 Dépense                                                          |                                             |                           | <b>오</b> Visite g            | uidée 👸 ? Aide 🗙          |
|--------------------------------------------------------------------|---------------------------------------------|---------------------------|------------------------------|---------------------------|
| Bénéficiaire<br>Immeubles Thibodeau (Les) 🔹                        | Compte de paiement ①<br>MasterCard <b>*</b> | 50lde \$3,922.23          |                              | MONTANT<br>\$4,599.00     |
| Date de paiement     Mode de paiement       30/01/2020     Comment | iement<br>avez-vous pay ▼                   |                           |                              | № de réf.                 |
| # CATÉGORIE ⑦                                                      | DESCRIPTION                                 |                           | Affichage des mon<br>MONTANT | tants Taxe non comprise 🔻 |
| 1 7100 Loyer                                                       | Qu'est-ce que vous avez payé?               |                           | 4,000.00                     | TPS/TVQ QC - 9,9 👻 🛅      |
| III   2     Ajouter des lignes   Supprimer                         | tout                                        |                           |                              | 節                         |
| Mémo                                                               |                                             |                           | Tot                          | al partiel \$4,000.00     |
|                                                                    |                                             |                           | GST à 5% s                   | ur 4,000.00 200.00        |
|                                                                    |                                             |                           | QST à 9.975% s               | ur 4,000.00 399.00        |
| Du Pières jointes Taille maximale : 20.0                           | 10                                          |                           |                              | Total \$4,599.00          |
| Annuler Effacer                                                    |                                             | Imprimer Rendre récurrent | Enregistrer                  | Enregistrer et fermer 👻   |

- 3. Saisissez le Nom du modèle.
- 4. Choisissez le type. Vous pouvez choisir les options suivantes :
  - **Programmé** L'entrée est consignée selon un échéancier.
  - Rappel– QuickBooks vous rappellera de saisir l'entrée.
  - Non programmé– L'entrée sera inscrite dans la liste des opérations récurrentes au cas où vous en auriez besoin, mais le logiciel ne vous rappellera pas de la saisir ni ne la consignera automatiquement selon un échéancier.

**REMARQUE** QuickBooks offre aussi la possibilité de saisir l'opération avant la date réelle. Inscrivez le nombre de jours prévus à l'avance dans le champ approprié.

|                                                                                                    | 유 Visite                                | guidée နိုင်                                   | Àide                                                                    |
|----------------------------------------------------------------------------------------------------|-----------------------------------------|------------------------------------------------|-------------------------------------------------------------------------|
| lépense récurrent(e)                                                                                                    |                                         |                                                |                                                                         |
| im du modèle Type                                                                                                    |                                         |                                                |                                                                         |
| oyer Programmé 🔻 Créer jours en avance.                                                                                                    |                                         |                                                |                                                                         |
| néficiaire Compte                                                                                                    |                                         |                                                |                                                                         |
| nmeubles Thibodeau (Les) 💌 MasterCard 💌                                                                                                    |                                         |                                                |                                                                         |
| arvalle Date de début Fin                                                                                                    |                                         |                                                |                                                                         |
| lensuel ▼ le jour ▼ 1er ▼ de tous les 1 mois 01/03/2020 Aucune ▼                                                                                                    |                                         |                                                |                                                                         |
|                                                                                                    |                                         |                                                |                                                                         |
|                                                                                                    |                                         |                                                |                                                                         |
| de de palement                                                                                                    |                                         |                                                |                                                                         |
| irect Debit                                                                                                    |                                         |                                                |                                                                         |
| rect Debit                                                                                                    |                                         |                                                |                                                                         |
| irect Debit                                                                                                    | Affichage des m                         | ontants Taxa n                                 | on comprise                                                             |
| # CATÉGORIE <sup>(7)</sup> DESCRIPTION                                                                                                    | Affichage des mo<br>MONTANT             | ontants Taxe n                                 | ion comprise 🔻                                                          |
| e de palement rect Debit                                                                                                    | Affichage des m<br>MONTANT<br>4,000.00  | TAXE DE VENT                                   | re - 9,975                                                              |
| e de paiement       irect Debid       e     CATÉGORIE ①       DESCRIPTION       III     1     7100 Loyer       Qu'est-ce que vous avez payé?       III     2                  | Affichage des mo<br>MONTANT<br>4,000.00 | TAXE DE VENT                                   | re<br>•9,975                                                            |
| #     CATÉGORIE ①     DESCRIPTION       #     1     7100 Loyer     Qu'est-ce que vous avez payé?       #     2                                                                | Affichage des mo<br>MONTANT<br>4,000.00 | TAXE DE VENT                                   | re 9,975 0                                                              |
| ie de paiement         rect Debid         i         i         i         i         i         i         i         iii         iiii         iiiiiiiiiiiiiiiiiiiiiiiiiiiiiiiiiiii | Affichage des mo<br>MONTANT<br>4,000.00 | Taxe n<br>TAXE DE VENT                         | eon comprise <b>v</b><br>re <u>0</u><br>• 9,975 <u>1</u><br>1<br>1<br>1 |
| #     CATÉGORIE ①     DESCRIPTION       #     1     7100 Loyer     Oufest-ce que vous évez payé?       #     2                                                                | Affichage des mo<br>MONTANT<br>4,000.00 | ontants Taxe n<br>TAXE DE VENT<br>TPS/TVQ QC - | re • • • • • • • • • • • • • • • • • • •                                |

- 5. Sélectionnez l'intervalle (la fréquence) de l'opération à saisir.
- 6. Consignez la date de début et les dates de fin (au besoin).

Pour afficher la liste des opérations récurrentes dans QuickBooks, cliquez sur la **roue dentée**, puis sur Opérations récurrentes. Le logiciel affiche la liste. Vous pouvez effectuer plusieurs tâches à partir de cette page.

| VOTRE ENTREPRISE                   | LISTES                 | OUTILS                         | PROFIL          |
|------------------------------------|------------------------|--------------------------------|-----------------|
| Compte et paramètres               | Toutes les listes      | Commander des chèques          | Commentaires    |
| Gérer les utilisateurs             | Produits et services   | Importation de données         | Confidentialité |
| Styles de formulaire personnalisés | Opérations récurrentes | Importer les données de bureau |                 |
| Plan comptable                     | Pièces jointes         | Exportation de données         |                 |
| Labos QuickBooks                   |                        | Rapprocher                     |                 |
|                                    |                        | Budgets                        |                 |
|                                    |                        | Journal de bord                |                 |
|                                    |                        | IntelliVue                     |                 |
|                                    |                        |                                |                 |

Vous pouvez cliquer sur le bouton Liste de rappels pour afficher celle-ci.

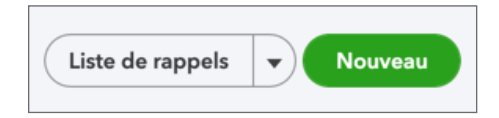

QuickBooks affiche une liste des opérations récurrentes inscrites sur sa liste de rappel. Pour utiliser les opérations de cette liste, cliquez sur la flèche de déroulement située à côté des opérations. Vous pouvez effectuer les tâches suivantes :

- Utiliser Choisir cette option afin d'utiliser l'opération immédiatement.
- Dupliquer- Choisir cette option afin de créer une autre entrée.

| 🕑 Facture à payer                             |                                                      | ? Aide 🗙              |
|-----------------------------------------------|------------------------------------------------------|-----------------------|
| Facture à payer récurre<br>Nom du modèle Type | ent(e)                                               |                       |
| Bell Canada Copier Programmé                  | Créer jours en avance.                               |                       |
| Fournisseur                                   |                                                      |                       |
| Bell Canada 🔹                                 |                                                      |                       |
| Intervalle                                    | Date de début Fin                                    |                       |
| Quotidien 🔻 chaque 1 jour                     | (s) Après • 20 occurrences                           |                       |
|                                               |                                                      |                       |
| Ceci est une copie                            |                                                      | ×                     |
| Il s'agit d'une copie d'une facture à payer.  | Révisez au besoin et enregistrez la facture à payer. | 0                     |
|                                               |                                                      |                       |
| Adresse postale Mc                            | odalités                                             |                       |
| Bell Canada N<br>Bell Canada                  | Net 15                                               |                       |
|                                               |                                                      |                       |
|                                               |                                                      |                       |
|                                               | Affichage des mon                                    | ants Taxe comprise 🔻  |
| # CATÉGORIE                                   | DESCRIPTION MONTANT TAXE                             | DE VENTE              |
| iii 1 7120 Télécommunications                 | e 45 49 TPC/                                         | NO.OC-9975 市          |
| Annuler Effacer                               |                                                      | Enregistrer le modèle |

• **Pause**– Choisir cette option afin de mettre en veille l'option d'automatisation pour l'entrée sélectionnée.

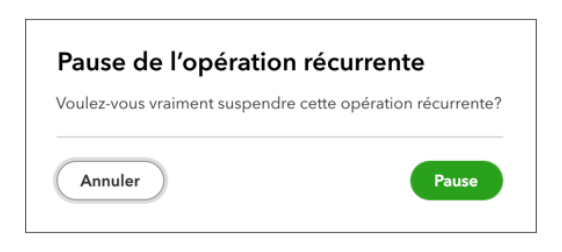

Cliquez sur **Reprendre** pour effectuer l'opération de nouveau.

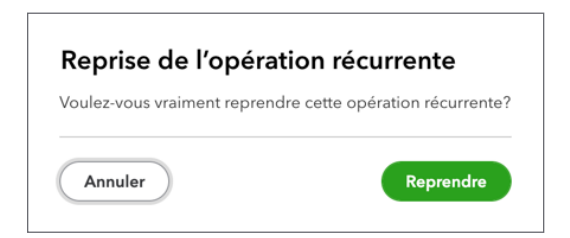

 Sauter la date suivante – Choisir cette option pour passer à la date suivante associée à l'entrée récurrente.

| Sauter la date suivant                                                    | e                                            |
|---------------------------------------------------------------------------|----------------------------------------------|
| Voulez-vous vraiment sauter la pro<br>récurrente qui aura lieu le 09/15/2 | chaine occurrence de cette opération<br>020? |
| Annular                                                                   |                                              |

• Supprimer- Choisir cette option afin de retirer l'opération récurrente.

#### Création de nouvelles opérations récurrentes

Vous pouvez créer de nouvelles opérations récurrentes directement de la liste.

- 1. Cliquez sur Nouveau.
- 2. Sélectionnez le type d'opération à créer et cliquez sur OK.
- 3. Saisissez le Nom du modèle.
- 4. Sélectionnez un type d'opération.

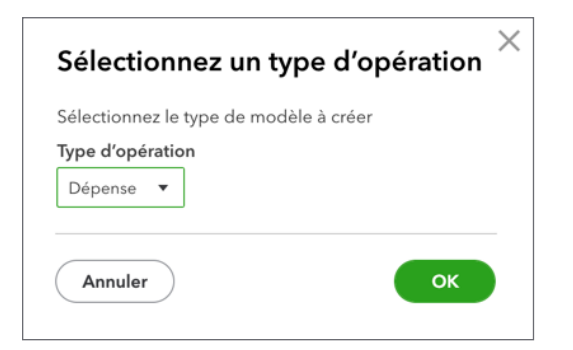

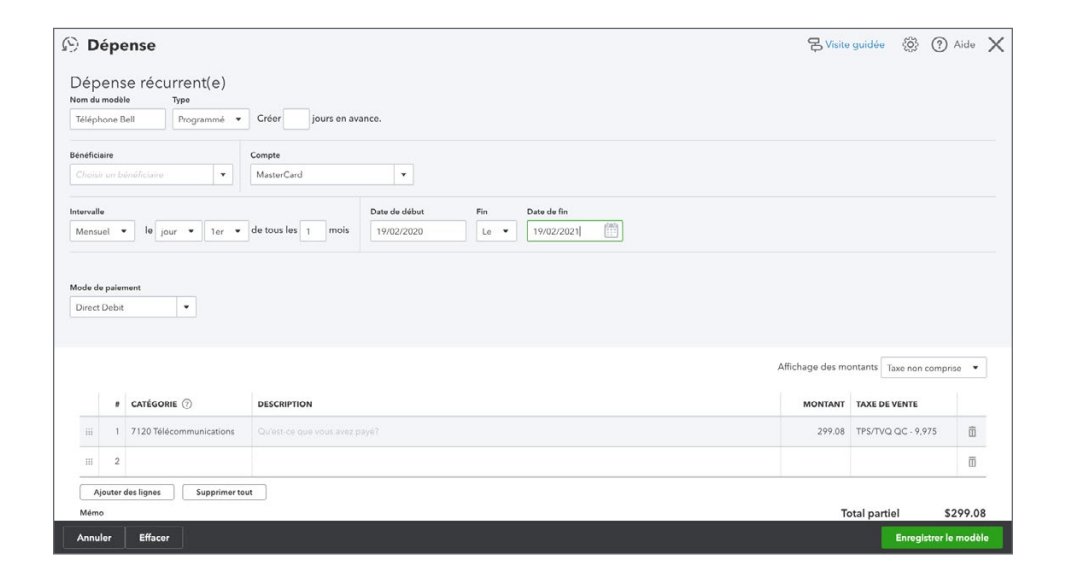

**5.** Pour créer un modèle récurrent et un échéancier qui lui est associé, sélectionnez l'intervalle déterminant la fréquence à laquelle l'opération sera créée. Par exemple :

| Pour répéter            |                                                                                                    |
|-------------------------|----------------------------------------------------------------------------------------------------|
| Une<br>semaine sur deux | Sélectionnez <b>Hebdomadaire</b> et l'option pour toutes les deux semaines                                                    |
| Deux fois par mois      | Créez deux opérations mensuelles selon<br>un échéancier : une pour la première<br>opération du mois, l'autre pour la deuxième |
| Trimestriel             | Sélectionnez Mensuel et l'option pour tous<br>les trois mois                                                                  |
| Deux fois par année     | Sélectionnez Mensuel et l'option pour tous<br>les six mois                                                                    |

- 6. (Facultatif) Pour créer une opération programmée, inscrivez le nombre de jours à l'avance que vous désirez.
- 7. Cliquez sur Enregistrer le modèle.

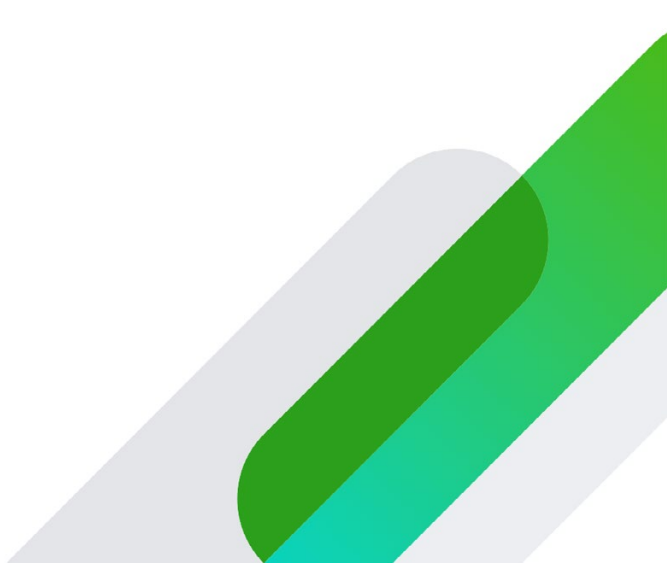